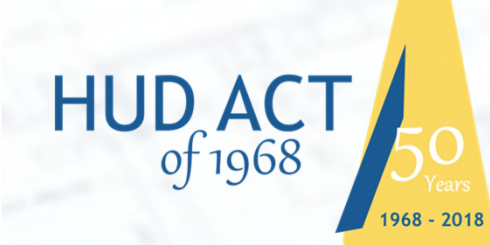

50 Years of Promoting Economic Opportunity

24 CFR Purpose and Overview: Section 3 Section 3 Covered Programs

**Bruce Bailey** Office of Lead Hazard Control and Healthy Homes

# Historical Background

## How Did We Get from There to Here?

- Civil rights movement of the 1950s and 60s
- Civil Rights Act of 1964, Voter Rights Act of 1965
- Riots and the Kerner Report
- Fair Housing Act of 1968 and HUD Act of 1968
- Section 3 regulations through the years

# What is Section 3

### <u>Purpose</u>

To ensure that jobs, training and contracting generated by HUD funding shall be directed to low- and very low-income persons, particularly those who are recipients of government assistance for housing, and to businesses that substantially employ those persons. § 135.1

Section 3 is race and gender-neutral

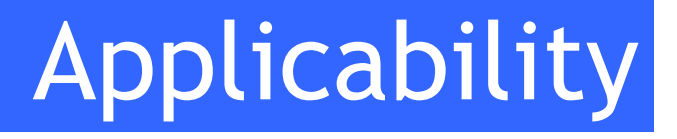

- Public Housing Funding covers development, operations and maintenance with no thresholds
- Housing and Community Development Funding (non PIH): construction and rehab related activity ONLY; Thresholds: \$200K - § 135.3(a)(3)
- Shared responsibility with contractors that receive more than \$100K -§ 135.3(a)(3)
- Applies to HUD financed activity, fully or partially funded § 135.3(b).

Grantees must work with their contractors to achieve compliance by taking proactive steps to ensure employment and contracting opportunities are made available to intended beneficiaries.

## HUD Programs Covered by Section 3

- PIH Capital Fund Program (CFP)
- PIH Operating Subsidy
- Rental Assistance Demonstration (RAD)
- Choice Neighborhoods Grants (formerly HOPE VI)
- Community Development Block Grants (CDBG)
- HOME Investment Partnership Grants
- Emergency Shelter Grants
- Disaster Recovery Grants
- Section 202/811
- Lead Abatement Grants
- Certain NOFA Competitive Grants
- Self Help Ownership Program (SHOP)

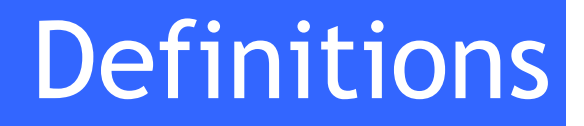

Section 3 Resident:

- Public Housing Resident, or
- Resident of metro area or non metro county in which the Section 3 covered assistance is expended, and who qualifies as a low-income or very lowincome person.
  - Low-income 80% median area income
  - Very low-income 50% median area income § 135.5

## Dallas MSA Income Limits Marion County FY 2019

### Very Low

- 1 person \$ 29,100
- 2 person \$ 33,250
- 3 person \$ 37,400
- 4 person \$ 41,550
- 5 person \$ 44,900
- 6 person \$ 48,200

### <u>Low</u>

- 1 person \$ 46,550
- 2 person \$ 53,200
- 3 person \$ 59,850
- 4 person \$ 66,500
- 5 person \$ 71,850
- 6 person \$ 77,150

\*FY 22018

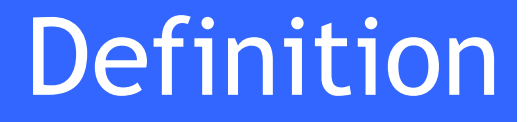

Section 3 Business Concern:

- 51% or more owned by Section 3 Residents
- 30% of employees are Section 3 Residents
- 25% of subcontracts committed to Section 3 Businesses (must have identified Section 3 Business) 24 CFR § 135.5

# Section 3 Goals

- Employment: 30% of new hires
- Construction Contracting (Building Trades): 10% of Total Contract Award
- Non-construction (Professional services and maintenance): 3% of Total Contract Award § 135.30

# **Recipient Responsibilities**

(a) Implementing procedures to notify Section 3 residents and business concerns about economic opportunities

(b) Notifying potential contractors for Section 3 covered projects of the requirements of this part, and incorporating the Section 3 clause (§ 135.38) in all solicitations and contracts.

(c) Facilitating the training and employment of Section 3 residents and the award of contracts to Section 3 business concerns...to reach the goals

d) Assisting ... in obtaining the compliance of contractors and subcontractors ..., and refraining from entering into any contract with any contractor that ... has been found in violation.

## Recipient Responsibilities- continued

(e) Documenting actions taken to comply with the requirements of this part, the results of actions taken and impediments, if any.

(f) A State or county which distributes funds for section 3 covered assistance to units of local governments, ... must attempt to reach the numerical goals set forth in 135.30 ... must inform units of local government ...of the requirements of this part; assist local governments and their contractors in meeting the requirements and objectives of this part; and monitor the performance of local governments with respect to the objectives and requirements of this part. § 135.32

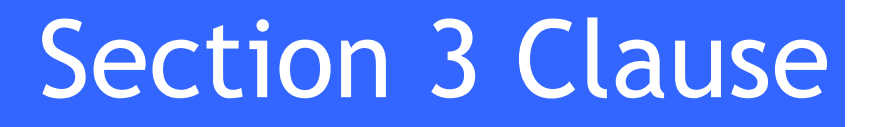

- All Section 3 covered contracts must include the Section 3 clause, verbatim, found at 24 CFR Part 135.38
- The clause reiterates that work performed under contract is subject to the requirements of Section 3
- Parties to the contract agree to comply with HUD regulations and certify there are no impediments to prevent compliance
- Contractor agrees to notify labor organizations of this requirement
- Contractor agrees to include clause in every subcontract § 135.38

Direct recipients of Section 3 covered funding are responsible for documenting actions taken to comply, the results of actions taken and impediments if any. §135.32(e)

Examples:

Could include dates and attendance at job fairs, material distributed at pre-bid openings, registries of persons seeking employment by skill level, workforce utilization commitments and contract language incorporating the Section 3 clause.

HUD shall have access to all records, reports, and other documents or items of the recipient that are maintained to demonstrate compliance with Section 3. §135.92

Direct recipients of Section 3 covered funding must submit an annual report to the FHEO Assistant Secretary for the purpose of determining the effectiveness the program. §135.90

Form HUD 60002 must be submitted electronically in the Section 3 Performance Evaluation and Registry System (SPEARS) after obtaining access through the Web Access Secure System (WASS), HUD's Security Portal.

### Section 3 - Performance Evaluation and Registry System (SPEARS) Reporting Trend

Successfully launched August 2015 for Section 3 Report Years beginning 2016.

Over 42,538 reports have been submitted in SPEARS by over 4,206 agencies.

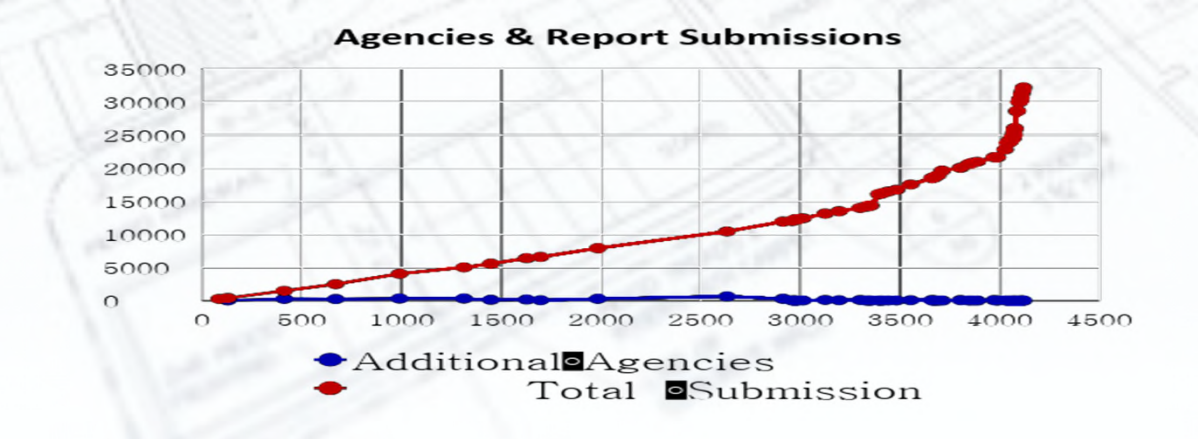

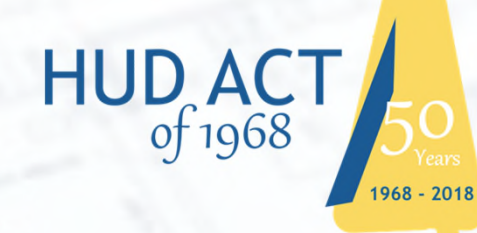

50 Years of Promoting Economic Opportunity

> Section 3 Performance Evaluation and Reporting System (SPEARS)

### Section 3 - Performance Evaluation and Registry System (SPEARS)

Annual Section 3 report submissions (Form 60002) are sent electronically to HUD's FHEO Economic Opportunity Division via the Section 3 Performance Evaluation and Registry System (SPEARS).

The SPEARS 60002 system is now accessed through HUD's Web Access Secure System (WASS) and has a direct interface to disbursement data from HUD's Line of Credit Control System (LOCCS).

### Section 3 - Performance Evaluation and Registry System (SPEARS)

- WASS Registration HUD's Secured Portal
- SPEARS extracts financial disbursement data from LOCCS
- SPEARS is accessed via WASS (Web Access Security Systems)
- SPEARS website (resources, quick guides, & FAQs)
- Accessing Form HUD 60002
- Helpdesk/Self-Help
- Questions

### Accessing SPEARS - Web Access Secure System (WASS)

- Secured Portal for Multiple HUD Systems (AFFH, PIC, HEMS, SPEARS, etc.,,,)
- https://hudapps.hud.gov/HUD\_Systems (Link to WASS)
- HUD's secure systems provide a means for trusted business partners to submit and retrieve required program information
- User/WASS ID is MANDATORY to establish a secure connection to HUD's secure systems from the internet.
- Register as Coordinator or User
- https://hudapps2.hud.gov/public/wass/public/participant/partreg\_page.jsp
  - O Coordinators have More rights
    - https://portal.hud.gov/hudportal/HUD?src=/program\_offices/public\_indian\_housing/reac/online/reasyst\_r egis
- Assign roles/Actions

## HUD Form 60002 Submission

### • Start/Resume Report

- Short Report
- Standard Report
- Expected Reports
- Notices of Expected Reports
   Email and in-application
- Unreported Disbursements
- Submitted Reports
  - View
  - Unlock
  - Delete

# **Agency Selection**

Q) 🖾 🌄 📭 🗗 🔽 🔊

D HUD.GOV

U.S. Department of Housing and Urban Development Secretary Ben Carson

#### Section 3 Summary Annual Reporting System - Form 60002

INSTRUCTIONS FAQ CONTACT US LOGOUT

OMB Approval No. 2529-0043 (exp. 11/30/2018)

101

#### Section 3 60002 Form Home

Public reporting for this collection of information is estimated to average 8 hours per response, including the time for reviewing instructions, searching existing data sources, gathering and maintaining the data needed, and completing and reviewing the collection of information. This agency may not collect this information, and you are not required to complete this form, unless it displays a currently valid OMB Number. Section 3 of the Housing and Urban Development Act of 1968, as amended, U.S.C. 1701u, mandates that the Department ensures that employment and other economic opportunities generated by its housing and community development assistance programs are directed toward low- and very-low income persons, particularly those who are recipients of government assistance for housing. The regulations are found at 24 CFR Part 135. The information will be used by the Department to monitor program recipients compliance with Section 3, to assess the results of the Department's efforts to meet the statutory objectives of Section 3, to prepare reports to Congress, and by recipients as a self-monitoring tool. The data is entered into a database and will be analyzed and made available to the public upon request. The collection of Information involves recipients receiving Federal financial assistance for housing and community development programs covered by Section 3 (98 (e)(6) of the Fair Housing Act and Section 916 of the HCDA of 1992. An assurance of confidentiality is not applicable to this form. The Privacy Act of 1974 and OMB Circular A-108 are not applicable. The reporting requirements do not neutrice proving requirements do not contain sensitive questions. Data is cumulative; personal identifying information is not included.

#### Welcome FIRST - MSCT01 LAST - MSCT01

Please select the disbursement agency: \*
Select an Agency...

If you are filing a report as an entity other than the agency to which funds were disbursed, you may identify your reporting entity later.

Continue

Session Timeout Warning: This application has a one-hour session timeout period. If there is no system activity (keystrokes or mouse movement) after one-hour, this application will timeout and your data will be lost.

> U.S. Department of Housing and Urban Development 451 7th Street S.W., Washington, DC 20410 Telephone: (202) 708-1112 TTY: (202) 708-1455 v4.2

# Agency Summary

| on 3 Summa                                                                                                    | ary Annua                                                                                                    | Repor                                                                      | ting System - For                                                                                                    | rm 60002                                                                                                    | 0                                                                                                    | P Approval No.                                                                                                    | 2520 0042 (exp                                                                           |
|----------------------------------------------------------------------------------------------------|----------------------------------------------------------------------------------------------------|----------------------------------------------------------------------------|----------------------------------------------------------------------------------------------------|----------------------------------------------------------------------------------------------------|----------------------------------------------------------------------------------------------------|----------------------------------------------------------------------------------------------------|------------------------------------------------------------------------------------------|
| FIONS FAQ CO                                                                                                    | NTACT US LOC                                                                                                    | OUT                                                                        |                                                                                                    |                                                                                                    | OM                                                                                                    | B Approval No.                                                                                                    | 2529-0043 (exp.                                                                          |
|                                                                                                    |                                                                                                    |                                                                            |                                                                                                    |                                                                                                    |                                                                                                    |                                                                                                    |                                                                                          |
|                                                                                                    |                                                                                                    | a Natio                                                                    |                                                                                                    |                                                                                                    |                                                                                                    | 1                                                                                                    |                                                                                          |
|                                                                                                    | -                                                                                                    | Date                                                                       | 11/7/17                                                                                                    |                                                                                                    |                                                                                                    |                                                                                                    |                                                                                          |
|                                                                                                    |                                                                                                    | Subje<br>Read                                                              | ect HUD Section 3 Expect<br>notice                                                                                                    | ted Report                                                                                                    |                                                                                                    |                                                                                                    |                                                                                          |
| xpected Reports:                                                                                                    |                                                                                                    |                                                                            |                                                                                                    |                                                                                                    |                                                                                                    | -                                                                                                    |                                                                                          |
| Start Po                                                                                                    | eriod                                                                                                    | Prog                                                                       | iram Area                                                                                                    |                                                                                                    | An                                                                                                    | ount                                                                                                    |                                                                                          |
|                                                                                                    | 0/30/2013<br>0/01/2013-                                                                                                    | Oper                                                                       | ating Fund (OFND)                                                                                                    |                                                                                                    |                                                                                                    | \$                                                                                                    | 2.575.939.00                                                                             |
|                                                                                                    | 9/30/2014                                                                                                    | Spec                                                                       | ial Needs Assistance (SNAP                                                                                                    | )                                                                                                    |                                                                                                    |                                                                                                    | \$144,402.06                                                                             |
|                                                                                                    | rt other report                                                                                                    | 2                                                                          |                                                                                                    |                                                                                                    |                                                                                                    |                                                                                                    |                                                                                          |
| n Progress Repor                                                                                                    | ts:                                                                                                    |                                                                            |                                                                                                    |                                                                                                    |                                                                                                    |                                                                                                    |                                                                                          |
| Resume<br>No reports current                                                                                                    | Report ID                                                                                                    | Period                                                                     | 1 Program Area                                                                                                    | Amount                                                                                                    | t Last U                                                                                                    | ser (                                                                                                    | Delete                                                                                   |
| ection 3 Program<br>Program<br>Special Needs As                                                                                                    | Areas with unr                                                                                                    | eported di                                                                 | sbursements<br>Report                                                                                                    | Year 2                                                                                                    | Amount<br>2014                                                                                                    |                                                                                                    | <u>\$144,402.06</u>                                                                      |
| ection 3 Program<br>Program<br>Special Needs As<br>ubmitted Reports                                                                                                    | Areas with unresistance (SNAP)                                                                                                    | reported dis                                                               | sbursements<br>Report                                                                                                    | Year Z                                                                                                    | Amount<br>2014                                                                                                    |                                                                                                    | <u>\$144,402.06</u>                                                                      |
| ection 3 Program Program Special Needs As ubmitted Reports how 10 Report ID \$                                                                                                    | Areas with unr<br>sistance (SNAP)<br>:<br>•<br>•<br>•<br>•<br>•<br>•<br>•<br>•<br>•<br>•<br>•<br>•<br>•<br>•<br>•<br>•                                                                                                    | eported dis<br>es<br>Type ¢                                                | Sbursements<br>Report<br>Coverage                                                                                                    | Year<br>2<br>Amount \$                                                                                                    | Amount<br>2014<br>Submitted -                                                                                                    | Goals \$                                                                                                    | <del>\$144,402.00</del><br>Unlock/ ¢<br>Delete                                           |
| ection 3 Program<br>Program<br>Special Needs As<br>ubmitted Reports<br>how 10<br>Report ID \$<br>36229                                                                                    | Areas with unr<br>sistance (SNAP)<br>:<br>Period ~<br>07/01/2012-<br>12/31/2012                                                                                                    | eported dis<br>es<br>Type <b>\$</b><br>PA                                  | Coverage ¢                                                                                                    | Year 2<br>Amount ¢<br>\$82,684.58                                                                                                    | Amount<br>Submitted -<br>06/11/2018                                                                                                    | Goals 🛊                                                                                                    | Unlock/ ¢                                                                                |
| ection 3 Program<br>Program<br>Special Needs As<br>ubmitted Reports<br>how 10<br>Report ID \$<br>36229<br>36226                                                                           | Areas with unit<br>isistance (SNAP)<br>:<br>Period<br>07/01/2012-<br>12/31/2012<br>01/01/2015-<br>12/31/2015                                                                                                    | eported dis                                                                | Coverage ¢<br>Capital Fund<br>Program (CFP)<br>Lead-Based Paint<br>Abatement (LBA)                                                                                                    | Year         2           Amount         \$           \$82,684.58         \$           \$304,524.40         \$                                                                                              | Amount<br>Submitted -<br>06/11/2018<br>06/11/2018                                                                                                    | Goats 🛊                                                                                                    | Unlock/ +                                                                                |
| ection 3 Program<br>Program<br>Special Needs As<br>ubmitted Reports<br>how 10<br>Report ID \$<br>36226<br>36225                                                                           | Areas with unr<br>sistance (SNAP)<br>Period •<br>07/01/2012-<br>12/31/2015-<br>12/31/2015-<br>12/31/2015-<br>12/31/2016-                                                                                                    | PA<br>PA<br>PA<br>PA                                                       | Coverage ¢<br>Capital Fund<br>Program (CFP)<br>Lead-Based Paint<br>Abatement (LBA)<br>Lead-Based Paint<br>Abatement (LBA)                                                                                                    | Year           Amount            \$82,684.58            \$304,524.40            \$1,050,501.94                                                                                                    | Submitted -<br>06/11/2018<br>06/11/2018                                                                                                    | Goats \$ 000                                                                                                    | SI44,402.06<br>Uniock/ ¢<br>EX<br>C                                                      |
| ection 3 Program<br>Program<br>Special Needs As<br>ubmitted Reports<br>how 10<br>Report 1D (<br>36229<br>36226<br>36225<br>36201                                                          | Areas with unr<br>sistance (5NAP)<br>t:<br>Period •<br>07/01/2012-<br>12/31/2015-<br>12/31/2015-<br>12/31/2015-<br>12/31/2016-<br>12/31/2016-<br>12/31/2017-<br>12/31/2017-                                                                                                    | PA<br>PA<br>PA<br>PA<br>PA<br>PA                                           | Coverage  Capital Fund Program (CEP) Lead-Based Paint Abatement (LBA) Lead-Based Paint Abatement (LBA)                                                                                                    | Year         2           Amount         \$           \$82,684.58         3           \$304,524,40         \$           \$1,050,501.94         \$           \$903,134.05         \$                         | Submitted -<br>06/11/2018<br>06/11/2018<br>06/11/2018<br>06/11/2018                                                                                                    | Goats ♦<br><br>0000<br>0000<br>0000                                                                                                    | Uniock/ ¢                                                                                |
| ection 3 Program<br>Program<br>Special Needs As<br>ubmitted Reports<br>how 10<br>Report ID \$<br>36229<br>36225<br>36201<br>36232                                                         | Areas with unr<br>sistance (5NAP)<br>:<br>Period •<br>07/01/2012-<br>12/31/2015-<br>12/31/2016-<br>12/31/2016-<br>12/31/2016-<br>12/31/2016-<br>01/01/2017-<br>07/01/2017-<br>06/30/2017                                                                                                    | PA<br>PA<br>PA<br>PA<br>PA<br>PA<br>PA<br>PA                               | Coverage<br>Capital Fund<br>Program (CFP)<br>Lead-Based Paint<br>Abatement (LBA)<br>Lead-Based Paint<br>Abatement (LBA)<br>Lead-Based Paint<br>Abatement (LBA)<br>Operating Fund (OFND)                                                                               | Year           Amount            \$82,684.58            \$304,524.40            \$1,050,501.94            \$903,134.05            \$3,222,872.00                                                           | Amount Submitted Go(11/2018 06/11/2018 06/11/2018 06/11/2018 06/11/2018                                                                                                    | Goats ♦<br><br>0000<br>0000<br>0000                                                                                                    | S144.4U2.U5<br>Defete<br>A<br>A<br>A<br>A<br>A<br>A<br>A<br>A                            |
| ection 3 Program<br>Program<br>Special Needs As<br>ubmitted Reports<br>how 10<br>Report ID \$<br>36225<br>36221<br>36221<br>36232<br>36231                                                | Areas with unr<br>sistance (SNAP)<br>• entri<br>• entri<br>• e | PA<br>PA<br>PA<br>PA<br>PA<br>PA<br>PA<br>PA<br>PA                         | Coverage  Capital Fund Program (CFP) Lead-Based Paint Abatement (LBA) Lead-Based Paint Abatement (LBA) Lead-Based Paint Abatement (LBA) Operating Fund (OFND) Capital Fund Program (CFP)                                                                              | Year           Amount            \$82,684.58            \$304,524.40            \$1,050,501.94            \$903,134.05            \$3,222,872.00            \$806,583,77                                   | Amount<br>Submitted<br>06/11/2018<br>06/11/2018<br>06/11/2018<br>06/11/2018<br>06/11/2018                                                                                                    | Goals \$          0000       0000       0000       0000       0000       0000       0000                                                     | SIAA.4UZ.UB<br>Delete<br>A<br>A<br>A<br>A<br>A<br>A<br>A<br>A<br>A<br>A                  |
| ection 3 Program<br>Program<br>Special Needs As<br>ubmitted Reports<br>how 10<br>Report 1D \$<br>36229<br>36226<br>36225<br>36221<br>36231<br>36231<br>36230                              | Areas with unr<br>sistance (SNAP)<br>• entri<br>Period<br>07/01/2015-<br>12/31/2015<br>01/01/2015-<br>12/31/2015<br>01/01/2015-<br>01/01/2017-<br>12/31/2016-<br>06/30/2017-<br>10/01/2015-<br>06/30/2015<br>09/30/2012                                                                                                    | PA<br>PA<br>PA<br>PA<br>PA<br>PA<br>PA<br>PA<br>PA<br>PA<br>PA<br>PA       | Coverage  Capital Fund Program (CFP) Lead-Based Paint Abatement (LBA) Lead-Based Paint Abatement (LBA) Lead-Based Paint Capital Fund Program (CFP) Operating Fund (OFND) Operating Fund (OFND)                                                                        | Year         2           Amount            \$82,684.58            \$304,524.40            \$1,050,501.94            \$903,134.05            \$3,222,872.00            \$806,583.77            \$508,875.00 | Amount           Submitted           06/11/2018           06/11/2018           06/11/2018           06/11/2018           06/11/2018           06/11/2018           06/11/2018           06/11/2018           06/11/2018                                                                                                    | Goats \$                                                                                                    | SI 144.402.00<br>Delete<br>A<br>A<br>A<br>A<br>A<br>A<br>A<br>A<br>A<br>A<br>A<br>A<br>A |
| ection 3 Program<br>Program<br>Special Needs As<br>ubmitted Reports<br>how 10<br>Report ID \$<br>36229<br>36226<br>36225<br>36201<br>36223<br>36201<br>36231<br>36231<br>36230<br>36228   | Areas with unr<br>sistance (SNAP)<br>Period<br>07/01/2015-<br>12/31/2012<br>01/01/2015-<br>12/31/2015<br>01/01/2016-<br>07/01/2016-<br>06/30/2017<br>07/01/2016-<br>06/30/2015<br>06/30/2012<br>10/01/2015-<br>06/30/2012<br>10/01/2015-<br>06/30/2015                                                                                                    | РА<br>РА<br>РА<br>РА<br>РА<br>РА<br>РА<br>РА<br>РА<br>РА<br>РА<br>РА       | Coverage  Capital Fund Program (CFP) Lead-Based Paint Abatement (LBA) Lead-Based Paint Abatement (LBA) Coperating Fund (OFND) Capital Fund Program (CFP) Operating Fund (OFND) Capital Fund Capital Fund Program (CFP)                                                | Year     2       Amount        \$82,684.58       \$304,524.40       \$1,050,501.94       \$903,134.05       \$3,222,872.00       \$806,583.77       \$508,875.00       \$426,294.05                        | Amount           Submitted           06/11/2018           06/11/2018           06/11/2018           06/11/2018           06/11/2018           06/11/2018           06/11/2018           06/11/2018           06/11/2018           06/11/2018           06/11/2018           06/11/2018                                                                                     | Goats ♦<br><br>0000<br>0000<br>0000<br>0000<br>0000<br>0000<br>00                                                                            | Unlock/   Unlock/    Unlock/                                                             |
| ection 3 Program<br>Program<br>Special Needs As<br>ubmitted Reports<br>how [10]<br>Report 1D \$<br>36225<br>36225<br>36221<br>36223<br>36231<br>36231<br>36230<br>36238<br>36228<br>36224 | Areas with unr<br>sistance (SNAP)<br>Period<br>07/01/2015-<br>12/31/2015<br>01/01/2015-<br>12/31/2015<br>01/01/2015-<br>01/01/2017-<br>12/31/2016-<br>06/30/2017<br>06/30/2017<br>10/01/2015-<br>06/30/2015<br>07/01/2015-<br>06/30/2015<br>10/01/2015-<br>09/30/2015<br>10/01/2015-<br>09/30/2015                                                                                                    | РА<br>РА<br>РА<br>РА<br>РА<br>РА<br>РА<br>РА<br>РА<br>РА<br>РА<br>РА<br>РА | Coverage  Capital Fund Program (CFP) Lead-Based Paint Abatement (LBA) Lead-Based Paint Abatement (LBA) Lead-Based Paint Abatement (LBA) Coperating Fund (OFND) Capital Fund Program (CFP) Operating Fund (OFND) Capital Fund Program (CFP) Capital Fund Program (CFP) | Year     2       Amount        \$82,684.58       \$304,524.40       \$1,050,501.94       \$903,134.05       \$3,222,872.00       \$806,583.77       \$508,875.00       \$426,294.05       \$719,680.95     | Amount           Submitted           06/11/2018           06/11/2018           06/11/2018           06/11/2018           06/11/2018           06/11/2018           06/11/2018           06/11/2018           06/11/2018           06/11/2018           06/11/2018           06/11/2018           06/11/2018           06/11/2018           06/11/2018           06/11/2018 | Goals          0.000       0.000       0.000       0.000       0.000       0.000       0.000       0.000       0.000       0.000       0.000 | S1242-402-006                                                                            |

- Expected Reports
- Notices
  - Reports
  - Audits
- Expected Reports

• Easy start reports

- In Progress Reports
- Unreported Disbursements
- Submitted Reports
  - View
  - Unlock
  - Delete
  - Goals

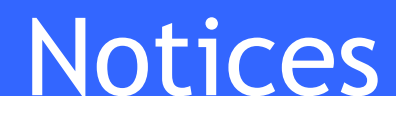

### Alerts on Agency Summary

### Notice in application and via email

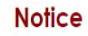

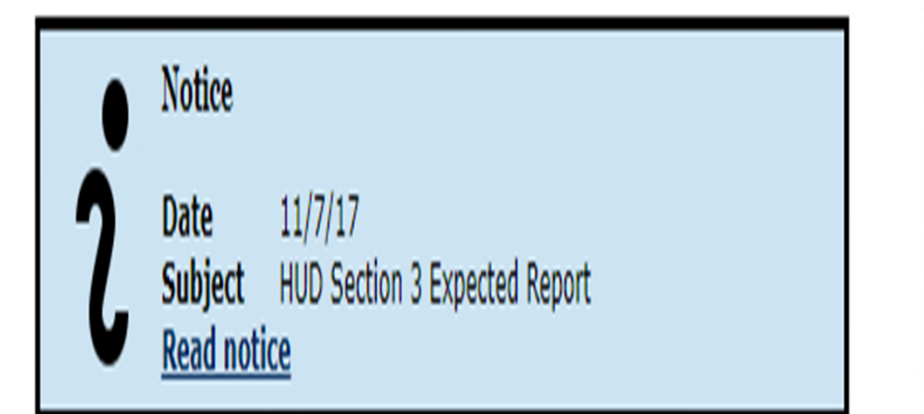

| Date<br>To<br>Subject<br>The fiscal cy                          | 11/7/17<br>Michelle@de<br>HUD Section<br>cle for Delaw      | statehousing.com<br>3 Expected Report<br>vare State Housing Aut                           | thority has ended and the fo                                                                                 | lowing Section 3 report(s) are normally 30 days past due.                                                                                                    |
|-----------------------------------------------------------------|-------------------------------------------------------------|-------------------------------------------------------------------------------------------|----------------------------------------------------------------------------------------------------|----------------------------------------------------------------------------------------------------|
| Per Notice<br>reports has                                       | ber                                                         | https://ww                                                                                | w.hud.gov/sites/document                                                                                     | <u>/PHAREPORTDUE8-14-17.PDF</u> , the due date for all 2013 thru 2017                                                                                                    |
| Report Peri                                                     | od                                                          | Program                                                                                   | Amount                                                                                                    |                                                                                                    |
| 07/01/2016-                                                     | 06/30/2017                                                  | Moving To Work: All F                                                                     | Program Areas \$4,770,375.1                                                                                  | 7                                                                                                    |
| Use "Start C<br>not listed un<br>To submit a I<br>For more info | ustom Repor<br>der Exepcted<br>Form HUD 60<br>prmation, vis | t" to complete reports<br>I Reports.<br>2002, login in to SPEA<br>sit the Section 3 websi | for disbursements listed in<br>RS using HUD Secure Syste<br>te at <u>https://www.hud.g</u><br>Back to Agenci | he Unreported Disbursements table, if the report you wish to file is<br>Is at <u>https://hudapps.hud.gov/HUD_Systems</u> .<br><u>w/section3</u> or email questions to <u>60002guestions@hud.gov</u> .<br><u>Summary</u> |

# Agency Summary Expected Reports

### **Expected Reports:**

| Start | Period                    | Program Area                    | Amount                |
|-------|---------------------------|---------------------------------|-----------------------|
| 0     | 10/01/2012-<br>09/30/2013 | Operating Fund (OFND)           | <u>\$2,575,939.00</u> |
| 0     | 10/01/2013-<br>09/30/2014 | Special Needs Assistance (SNAP) | <u>\$144,402.06</u>   |
| 0     | Start other report        | i                               |                       |

- Expected Reports auto fills
  - Report Start/Report End
  - Program Area
  - Disbursed Amount
  - Easy Start

## **Unreported Disbursements**

### Section 3 Program Areas with unreported disbursements

| Program                         | Report Year | Amount              |
|---------------------------------|-------------|---------------------|
| Special Needs Assistance (SNAP) | 2014        | <u>\$144,402.06</u> |

 Click on dollar amounts to see details on disbursed funds that have not been reported on grouped by Section 3 Program Area.

# **Agency Summary Submitted Reports**

#### Submitted Reports:

Show 10 entries

| Report ID    | Period 🕌                  | Туре 🛊 | Coverage 😝                          | Amount 👙       | Submitted 🖡 | Goals 🝦 | Unlock/<br>Delete |
|--------------|---------------------------|--------|-------------------------------------|----------------|-------------|---------|-------------------|
| <u>36229</u> | 07/01/2012-<br>12/31/2012 | PA     | Capital Fund<br>Program (CFP)       | \$82,684.58    | 06/11/2018  |         | €                 |
| <u>36226</u> | 01/01/2015-<br>12/31/2015 | PA     | Lead-Based Paint<br>Abatement (LBA) | \$304,524.40   | 06/11/2018  | 000     | 1                 |
| <u>36225</u> | 01/01/2016-<br>12/31/2016 | PA     | Lead-Based Paint<br>Abatement (LBA) | \$1,050,501.94 | 06/11/2018  | 000     | ſ                 |
| <u>36201</u> | 01/01/2017-<br>12/31/2017 | PA     | Lead-Based Paint<br>Abatement (LBA) | \$903,134.05   | 06/11/2018  | 000     | ſ                 |
| 36232        | 07/01/2016-<br>06/30/2017 | PA     | Operating Fund (OFND)               | \$3,222,872.00 | 06/11/2018  | 000     | ſ                 |
| <u>36231</u> | 10/01/2015-<br>06/30/2016 | PA     | Capital Fund<br>Program (CFP)       | \$806,583.77   | 06/11/2018  | 000     | ſ                 |
| <u>36230</u> | 07/01/2012-<br>09/30/2012 | PA     | Operating Fund (OFND)               | \$508,875.00   | 06/11/2018  |         | ×                 |
| 36228        | 10/01/2014-<br>09/30/2015 | PA     | Capital Fund<br>Program (CFP)       | \$426,294.05   | 06/11/2018  | 000     | ſ                 |
| <u>36224</u> | 10/01/2013-<br>09/30/2014 | PA     | Capital Fund<br>Program (CFP)       | \$719,680.95   | 06/11/2018  | 000     | ſ                 |
| 36223        | 10/01/2012-<br>09/30/2013 | PÅ     | Capital Fund<br>Program (CFP)       | \$984,540.55   | 06/11/2018  | 000     | ſ                 |

View – Select Report ID Unlock – Select the Lock icon Goals -Advises goal compliance **Delete** – Select the X option

## **Start New Report**

### Section 3 60002 New Report

| Disbursement Details                                                                   | Preliminary Quest                                                    | ions                                                |                                                |
|----------------------------------------------------------------------------------------|----------------------------------------------------------------------|-----------------------------------------------------|------------------------------------------------|
|                                                                                        | 1. Did the expenditure of<br>or your contractors? <b>2</b><br>Yes No | f these funds result in new                         | hires for your agency                          |
| Operating Fund (OFND)<br>10/01/2012-09/30/2013<br>\$2,575,939.00                       | 2. Did the expenditure of<br>Yes No                                  | f these funds result in any                         | covered contracts? 2                           |
| Reporting Entity-                                                                      | Contact Person                                                       |                                                     |                                                |
| select "Add New" from the dropdown box if a different entity is ubmitting this report. | Select the contact perso<br>dropdown box or choose                   | n associated with the Rep<br>"Add New" to enter new | orting Entity from the<br>contact information. |
| Past Entities:                                                                         | Past Contact Persons:                                                | Add New                                             | •                                              |
| Entity Name: *                                                                         | Contact Person: *                                                    |                                                     |                                                |
| Address 1: *                                                                           | Phone Number: *                                                      |                                                     |                                                |
|                                                                                        |                                                                      |                                                     |                                                |
| Address 2:                                                                             | Fax Number:                                                          |                                                     |                                                |
| Address 2:                                                                             | Fax Number:<br>Email Address: *                                      |                                                     |                                                |
| Address 2:<br>City: *<br>State: *                                                      | Fax Number:<br>Email Address: *                                      |                                                     |                                                |

The disbursement agency name, address, and tax ID are displayed along with the program area, reporting period and the amount disbursed.

Preliminary Questions

- > a. Select the yes or no answer option for both preliminary questions.
- ▶ b. The *I* icon will display information for each question.
- Reporting Entity
- Contact Person

# Short Report

- If the user selects No to both preliminary questions on the New Report screen, the user will be presented with the Short Report. The expent
  - Verify that the information is correct.
  - A text box is provided below for you to describe efforts taken to achieve Section 3 compliance. This information is optional for the short form.
  - [Click] **Submit Form**.
  - A confirmation dialog will be displayed:
  - [Select] Submit Form to submit the form to HUD.
  - Note: The user will be presented with an option to save and download the form from the Agency Summary screen after submitting the form.
  - After successful submission, you will be returned to the Agency Summary screen.

The expenditure of these funds did not result in any covered contracts or new hires during the 12-month period selected.

| Β.    | I     | )= +:<br>}= +: | #     | *    | 8 | ₩, | ? |  |      |      |      |
|-------|-------|----------------|-------|------|---|----|---|--|------|------|------|
|       |       |                |       |      |   |    |   |  |      |      |      |
|       |       |                |       |      |   |    |   |  |      |      |      |
|       |       |                |       |      |   |    |   |  |      |      |      |
|       |       |                |       |      |   |    |   |  |      |      |      |
|       |       |                |       |      |   |    |   |  |      |      |      |
|       |       |                |       |      |   |    |   |  |      |      |      |
|       |       |                |       |      |   |    |   |  |      |      |      |
|       |       |                |       |      |   |    |   |  |      |      |      |
|       |       |                |       |      |   |    |   |  |      |      |      |
|       |       |                |       |      |   |    |   |  | <br> | <br> | <br> |
| ertif | icati | ion S          | tatem | ient |   |    |   |  |      |      | <br> |

Cancel Report

Submit Form

# Standard (Long) Report

### Section 3 60002 New Report

| Disbursement Details                                                                       | Preliminary Questions                                                                                                    |
|--------------------------------------------------------------------------------------------|----------------------------------------------------------------------------------------------------|
|                                                                                            | 1. Did the expenditure of these funds result in new hires for your agency<br>or your contractors? 2<br>○ Yes ○ No                             |
| Operating Fund (OFND)<br>10/01/2012-09/30/2013<br>\$2,575,939.00                           | 2. Did the expenditure of these funds result in any covered contracts? え                                                                      |
| Reporting Entity                                                                           | Contact Person                                                                                                    |
| Select "Add New" from the dropdown box if a different entity is<br>submitting this report. | Select the contact person associated with the Reporting Entity from the<br>dropdown box or choose "Add New" to enter new contact information. |
| Past Entities:                                                                             | Past Contact Persons: Add New 🔻                                                                                                    |
| Entity Name: *                                                                             | Contact Person: *                                                                                                    |
| Address 1: *                                                                               | Phone Number: *                                                                                                    |
| Address 2:                                                                                 | Fax Number:                                                                                                    |
| City: *                                                                                    | Email Address: *                                                                                                    |
| State: *                                                                                   |                                                                                                    |
| Zip: *                                                                                     |                                                                                                    |
| Cancel                                                                                     | Create Report                                                                                                    |

### \*\* Moving to Work (MTW)

Some agencies are approved under MTW And therefore allowed to submit their report with combined program area funds.

# Employment & Training Opportunities

Enter Employment and Training Opportunities details into the table provided, if applicable.

| Job Category    | Number of<br>New Hires | Number of New<br>Hires that are<br>Section 3 Residents | Aggregate Number<br>of Staff Hours Worked<br>(Optional) | Total Staff Hours<br>Worked by Section 3<br>Employees (Optional) | Number of<br>Section 3 Trainees |
|-----------------|------------------------|--------------------------------------------------------|---------------------------------------------------------|------------------------------------------------------------------|---------------------------------|
| Carpentry •     | 22                     | 10                                                     | 38500                                                   | 17500                                                            | 1                               |
| Select Item     |                        |                                                        |                                                         |                                                                  |                                 |
| Select Item V   |                        |                                                        |                                                         |                                                                  |                                 |
| Select Item     |                        |                                                        |                                                         |                                                                  |                                 |
| Select Item V   |                        |                                                        |                                                         |                                                                  |                                 |
| Select Item     |                        |                                                        |                                                         |                                                                  |                                 |
| CATEGORY TOTAL: | 22                     | 10                                                     | 38500                                                   | 17500                                                            | 1                               |

- If additional rows are needed to describe job categories, [Select] the Add Rows button to add a new row to the bottom of the table.
- To save changes to complete the report at a later time, [click] **Save**.
- To continue, [click] Continue To Agency Contracting.

## **Contracting Opportunities**

- Enter details on Construction and Non-Construction Contracts awarded, if applicable..
- b. See the Form HUD 60002 Instructions for requirements on entering this data.
- [Click] **Continue** to Proceed.
- To save changes to complete the report at a later time, [click]
   Save.

| Construction                                                                |   | Non-construction co                                                                | ontracting |
|-----------------------------------------------------------------------------|---|------------------------------------------------------------------------------------|------------|
| Total Dollar Amount of Construction<br>Contracts Awarded:                   |   | Total Dollar Amount of Non-Construction<br>Contracts Awarded:                      |            |
| Dollar Amount of Construction Contracts<br>Awarded To Section 3 Businesses: |   | Dollar Amount of Non-Construction<br>Contracts Awarded To Section 3<br>Businesses: |            |
| Percentage:                                                                 | % | Percentage:                                                                        | %          |
| Number of Section 3 Businesses that<br>Received Construction Contracts:     | 0 | Number of Section 3 Businesses that<br>Received Non-Construction Contracts:        | 0          |

## Best Efforts to Comply

#### Summary of Best Efforts to Comply

Disbursement Agency: Delaware State Housing Authority Reporting Entity: Delaware State Housing Authority Program Area: Operating Fund (OFND) Amount: \$2,575,939.00 Reporting Period: 10/01/2012 through 09/30/2013

#### Section 3 Goals

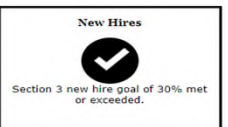

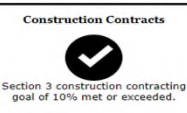

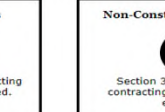

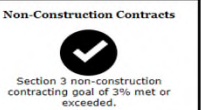

#### Best Efforts to Comply by Agency, Subrecipients or Contractors

Indicate the efforts taken to direct employment, training or contracting opportunities to Section 3 residents and businesses. Section 3 Recruitment Recruited Section 3 residents through: local advertising media, signs prominently displayed at the project site, contacts with community organizations and public or private agencies operating within the metropolitan area (or nonmetropolitan county) in which the Section 3 covered program or project is located, or similar methods, Training or Employment of Section 3 Residents 100 Participated in a HUD program or other program which promotes the training or employment of Section 3 residents Promoting Section 3 Businesses Participated in a HUD program or other program which promotes the award of contracts to business concerns that meet the definition of a Section 3 business concern. ..... Pre-Apprenticeship Programs Coordinated with Youthbuild Programs administered in the metropolitan area in which the Section 3 covered project is located. (m) Efforts for achieving compliance, barriers encountered, etc... The other efforts section isn't required because your agency met all three minimum numerical goals for the reporting period, but you may still describe other efforts to achieve Section 3 compliance. B I := := :E :E @ @? ? Back to Contracting Opportunities Exit Report Save Continue to Report Summary

- Agencies identify what actions they took to meet
   Section 3 Goals
- Best effort narrative required, if goals not met

# Report Summary

- All data displayed
  - Auto-filled, and
  - User input
- Goals
- Certification
- A summary of compliance with Section 3 numerical goals will be displayed.
- Verify that the information is correct. If corrections are needed, [Select] the Exit Report button to go back to the Agency Summary screen.
- Select] Continue To Compliance to proceed.

| Section 3 Report Sumn                                                                                                    | nary and Certification                                                                                                    |
|----------------------------------------------------------------------------------------------------|----------------------------------------------------------------------------------------------------|
| Disbursem                                                                                                    | e                                                                                                    |
|                                                                                                    |                                                                                                    |
| Reportin                                                                                                    | ng Entity                                                                                                    |
|                                                                                                    |                                                                                                    |
| Contact                                                                                                    | Person                                                                                                    |
| Name<br>Phone Rumber<br>Fax Number<br>Email Address                                                                                                    |                                                                                                    |
| Disbursem                                                                                                    | ent Details                                                                                                    |
| Reporting Period<br>Program Area                                                                                                    |                                                                                                    |
| Amount<br>Total Amount of All Contracts Awarded<br>Total Amount of Section 3 Contracts Awarded                                                                                                    |                                                                                                    |
| Employment (<br>Total Number of New Hires                                                                                                    | Opportunities                                                                                                    |
| Number of Section 3 New Hires<br>Percent                                                                                                    | 10<br>45.45%                                                                                                    |
| soar                                                                                                    | Second hew nine goal of 30% met of exceeded.                                                                                                    |
| Construction                                                                                                    | Opportunities                                                                                                    |
| Amount of Construction Contracts Awarded To Section 3 Businesses                                                                                                    | \$ 120,000.00<br>\$ 90,000.00<br>75.0%                                                                                                    |
| Number of Section 3 Construction Contracts<br>Goal                                                                                                    | 2<br>Section 3 construction contracting goal of 10% met or exceeded.                                                                                                    |
|                                                                                                    | $\bigcirc$                                                                                                    |
| Total Amount of Non-Construction<br>Amount of Non-Construction Contracts Awarded<br>Amount of Non-Construction Contracts Awarded To Section 3                                                                                                    | n Opportunities<br>\$ 80,000.00<br>\$ 30,000.00                                                                                                    |
| Businesses<br>Percent                                                                                                    | 37.5%                                                                                                    |
| Soal                                                                                                    | Section 3 non-construction contracting goal of 3% met or exceeded.                                                                                                    |
| Efforts to                                                                                                    | Comply                                                                                                    |
| Interrupted to record forwardone restances and opprint of a diversising<br>media, signs prominently displayed at the project site, contacts with<br>community organizations and public or private agencies operating<br>within the metropolitan area (or nonmetropolitan county) in which<br>the Section 3 covered program or project is located, or similar<br>methods. |                                                                                                    |
| Participated in a HUD program or other program which promotes the<br>training or employment of Section 3 residents.                                                                                                    | No                                                                                                    |
| Participated in a HUD program or other program which promotes the<br>award of contracts to business concerns which meet the definition of<br>Section 3 business concerns.                                                                                                    | No                                                                                                    |
| Coordinated with Youthbuild Programs administered in the<br>metropolitan area in which the Section 3 covered project is located.                                                                                                    | No                                                                                                    |
| Other efforts to comply                                                                                                    |                                                                                                    |
| Certification                                                                                                    | n Statement                                                                                                    |
| By submitting this form, you certify that the statements and inform<br>reporting requirements for Section $J \circ I$ the Housing and Urban De<br>fictuous, or flaubilent statements or claims may subject you to<br>deburneet or supersion from fluture Section $J$ covered assistance. I<br>under other applicable federal statutes. (1B U.S.C. § 1001)                | nation contained on this form are true and accurate, and meet the<br>velopment Act of 1968 as use forth at 24 CFR § 135. Any false,<br>RUD sanctions, termination of Section 3 covered assistance, and<br>t may also subject you to criminal, civil, or administrative penalties |
| If any of the above information needs to be corrected,<br>through the input screens. Alternatively, if you need to<br>this report instead and resume it at a la<br>Back to Complement                                                                                                    | use the Back to Compliance button to step backward<br>return to this report before submitting, you may exit<br>ater time from the in-progress reports.<br>I becort Submit Report                                                                                                 |

## Summary of Best Efforts to Comply

- Recipients that failed to meet any of the three minimum numerical goals for employment, construction contracts, or non-construction contracts **MUST** enter an explanation into the narrative box on this page.
- [Select] Continue to proceed.

# Certification - Submit form

### Submit Form.

• A certification screen will be presented prior to submission.

### Submit Form

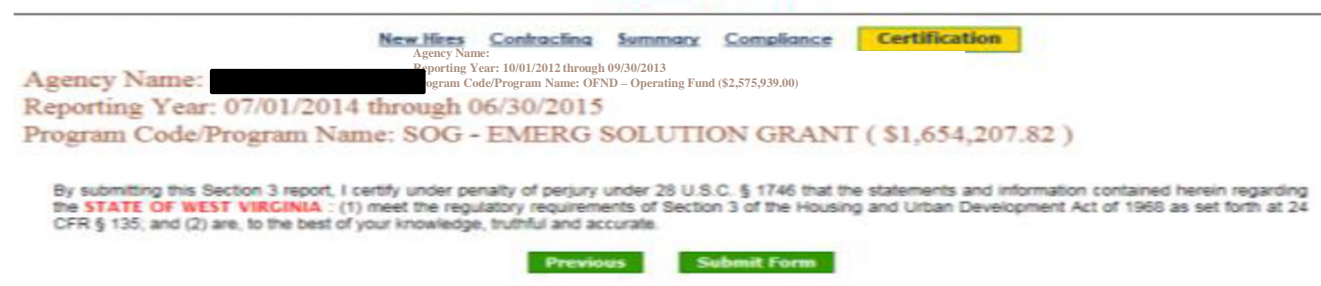

- Verify that the Reporting Year, Program Area/Program Name information is correct.
- [Select] **Submit Form** to submit the form to HUD.
- Note: The user will be presented an option to save and download the form from the Agency Summary screen after submitting the form.

# View/Print/Save Report

- On the Agency Summary page [Select] the button in the Submitted Reports or Legacy Reports section to View, Print or Save a copy of a submitted report in PDF format.
- Depending on the browser version used, the user will be presented the option to Save (download) or Open the PDF file which can then be printed.

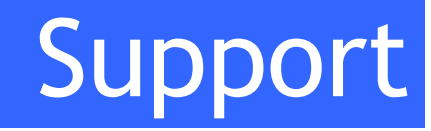

- REAC Technical Assistance Center (WASS/PIC)
  - Password reset
  - Locked out/terminated (90 days)
  - PHA Address/Name Change
  - 888-245-4860
- Multifamily Helpdesk
  - Address Change
  - Name Correction
  - 800-767-7588
- SPEARS Helpdesk
  - Reporting Problems
  - Edit/Delete Reports
  - (202) 402-2597
  - 60002questions@hud.gov

https://www.hud.gov/program\_offices/fair\_housing\_equal\_opp/section3/section3/spears

## Section 3 Opportunity Portal: Login.gov

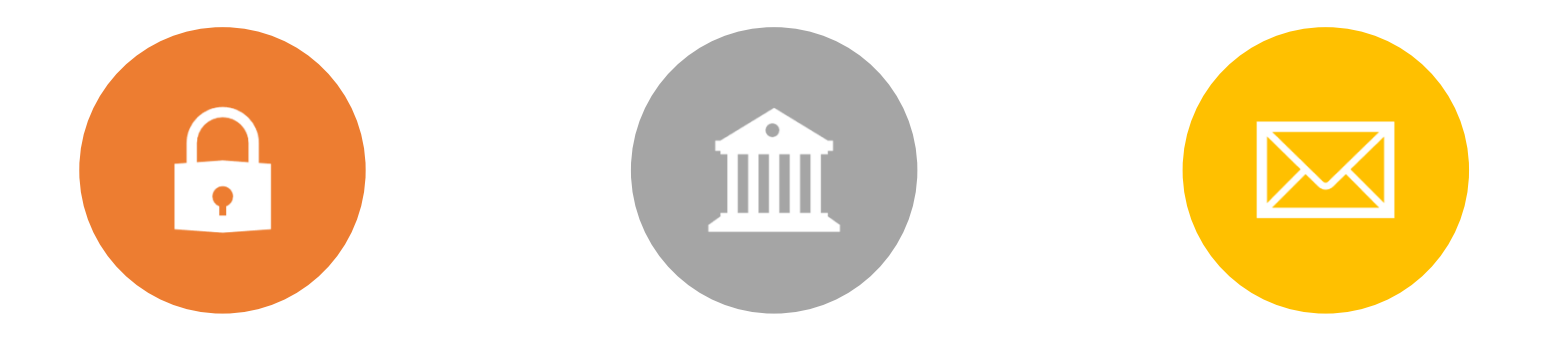

SECURE ACCESS TO GOVERNMENT SERVICES OFFERS THE PUBLIC ACCESS TO PARTICIPATING GOVERNMENT PROGRAMS REQUIREMENTS: (EMAIL & PHONE NUMBER)

### Section 3 Opportunity Portal: Job Opportunity Postings

- Section 3 businesses and contracting companies will be able to post both Job and Contracting Opportunities in the Opportunity portal.
- Opportunities will be submitted for review to HUD or automatically posted to the site after 24 hours.

| HUD.GOV          | U.S. Depa<br>Secretary  | rtment of Hous<br>Ben Carson | ing and Urban Devel | opment           |      | 9 🖻 🔕 🤇 | • 🕤 🖸    |
|------------------|-------------------------|------------------------------|---------------------|------------------|------|---------|----------|
| Section 3 Opp    | ortunity Portal         | l                            |                     |                  |      |         |          |
| Job Search       | Contract Search         | Post Job                     | Post Contract       | My Opportunities | Help |         |          |
| Post Job Oj      | oportunity              |                              |                     |                  |      |         |          |
| Introduction pla | aceholder text.         |                              |                     |                  |      |         |          |
| Organizatio      | n and Contact Details   |                              |                     |                  |      |         |          |
| Autof            | ill from prior e        | ntries                       |                     |                  |      |         |          |
| Lookup I         | Entries                 |                              |                     |                  |      |         |          |
|                  |                         |                              | \$                  |                  |      |         |          |
|                  |                         |                              |                     |                  |      |         |          |
| Organ            | ization Details         |                              | Pequired            | Contact Det      | ails |         | Required |
| Organiza         | cion Name               |                              | Required            | Contact Name     |      |         | Negoneo  |
| Organiza         | tion Industry           |                              |                     | Contact Phone    |      |         | Required |
|                  |                         |                              | \$                  |                  |      |         |          |
| Organiza         | tion Size               |                              |                     | Contact Email    |      |         | Required |
|                  |                         |                              | \$                  |                  |      |         |          |
| Organiza         | tion Address 1          |                              | Required            |                  |      |         |          |
| 0                | tion Address 2          |                              |                     |                  |      |         |          |
| Organiza         | don Address 2           |                              |                     |                  |      |         |          |
| Organiza         | tion ZIP                |                              | Required            |                  |      |         |          |
|                  |                         |                              |                     |                  |      |         |          |
| Organiza         | tion City, State        |                              | Required            |                  |      |         |          |
|                  |                         |                              |                     |                  |      |         |          |
| Job Opportu      | inity Details           |                              |                     |                  |      |         |          |
| Complet          | e the details of the on | portunity                    |                     |                  |      |         |          |
| Title            | actino or the op        |                              | Required            | Туре             |      |         | Required |

Section 3 Opportunity portal: Contracting opportunities Postings

- Section 3 businesses and contracting companies will be able to post both Job and contracting opportunities in the Opportunity Portal.
- Opportunities will be submitted for review to HUD or automatically posted to the site after 24

| LAND LAND | HUD.GOV          | U.S. Depa<br>Secretary | rtment of Hous<br>Ben Carson | sing and Urban Devel | opment           |      | 9 🖻 🔕 💿 | f 🖸 🕑       |
|-----------|------------------|------------------------|------------------------------|----------------------|------------------|------|---------|-------------|
|           | Section 3 Oppo   | ortunity Portal        |                              |                      |                  |      |         |             |
|           | Job Search       | Contract Search        | Post Job                     | Post Contract        | My Opportunities | Help |         |             |
|           | Post Contra      | act Opportunity        | 7                            |                      |                  |      |         |             |
|           | Introduction pla | ceholder text.         |                              |                      |                  |      |         |             |
|           | Organization     | and Contact Details    |                              |                      |                  |      |         | -           |
|           | Autofi           | ll from prior ei       | ntries                       |                      |                  |      |         |             |
|           | Lookup E         | ntries                 |                              |                      |                  |      |         |             |
|           |                  |                        |                              | \$                   |                  |      |         |             |
|           | Organi           | ization Details        |                              |                      | Contact Det      | ails |         |             |
|           | Organizat        | tion Name              |                              | Required             | Contact Name     |      |         | Required    |
|           |                  |                        |                              |                      |                  |      |         |             |
|           | Organizat        | tion Industry          |                              | ]                    | Contact Phone    |      |         | Required    |
|           |                  |                        |                              | \$                   |                  |      |         | De sur de s |
|           | Organizat        | tion Size              |                              | \$                   | Contact Email    |      |         | Reguired    |
|           | Organizat        | tion Address 1         |                              | Required             |                  |      |         |             |
|           |                  |                        |                              |                      |                  |      |         |             |
|           | Organizat        | tion Address 2         |                              |                      |                  |      |         |             |
|           |                  |                        |                              |                      |                  |      |         |             |
|           | Organizat        | tion ZIP               |                              | Required             |                  |      |         |             |
|           | Organizat        | tion City State        |                              | Required             |                  |      |         |             |
|           | Organiza         | ion city, state        |                              |                      |                  |      |         |             |
|           |                  |                        |                              |                      |                  |      |         |             |
|           | Contract Opp     | ortunity Details       |                              |                      |                  |      |         | -           |

Complete the details of the opportunity

### Section 3 Opportunity Portal: Search Job and Contracting Opportunities

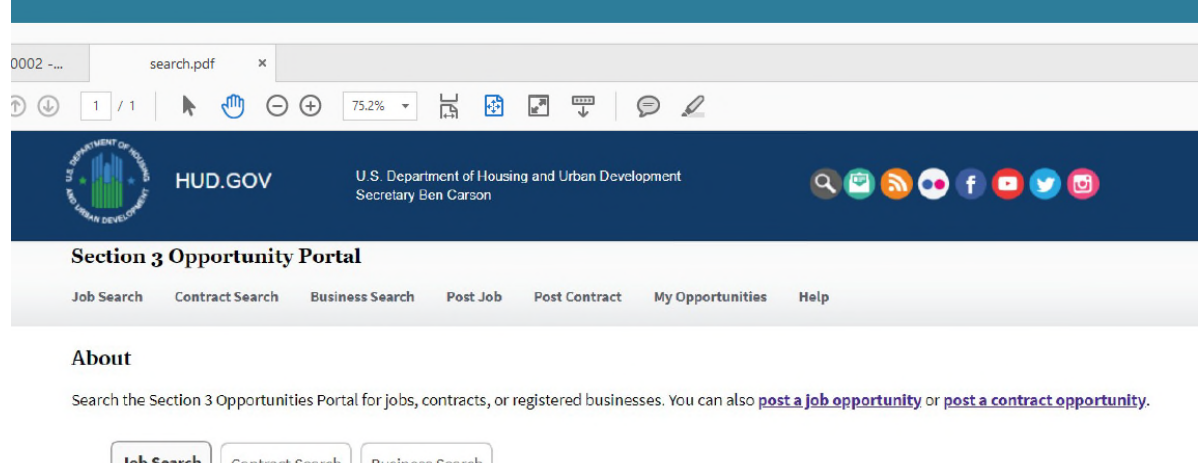

| ocation: |  |  |  |
|----------|--|--|--|
|          |  |  |  |

#### Have an opportunity to post? Login here

If you have a job or contract opportunity to post to our portal, you can sign up for a user ID on our site via Login.gov and post the opportunity directly from our site. Opportunity postings generally go live within 24 hours.

| U.S. Department of Housing and Urban Development<br>(51 7th Street S.W. Washington, DC 20410 |
|----------------------------------------------------------------------------------------------|
| Telephone: (202) 708-1112 TTY: (202) 708-1455                                                |
| v4.2                                                                                         |
|                                                                                              |

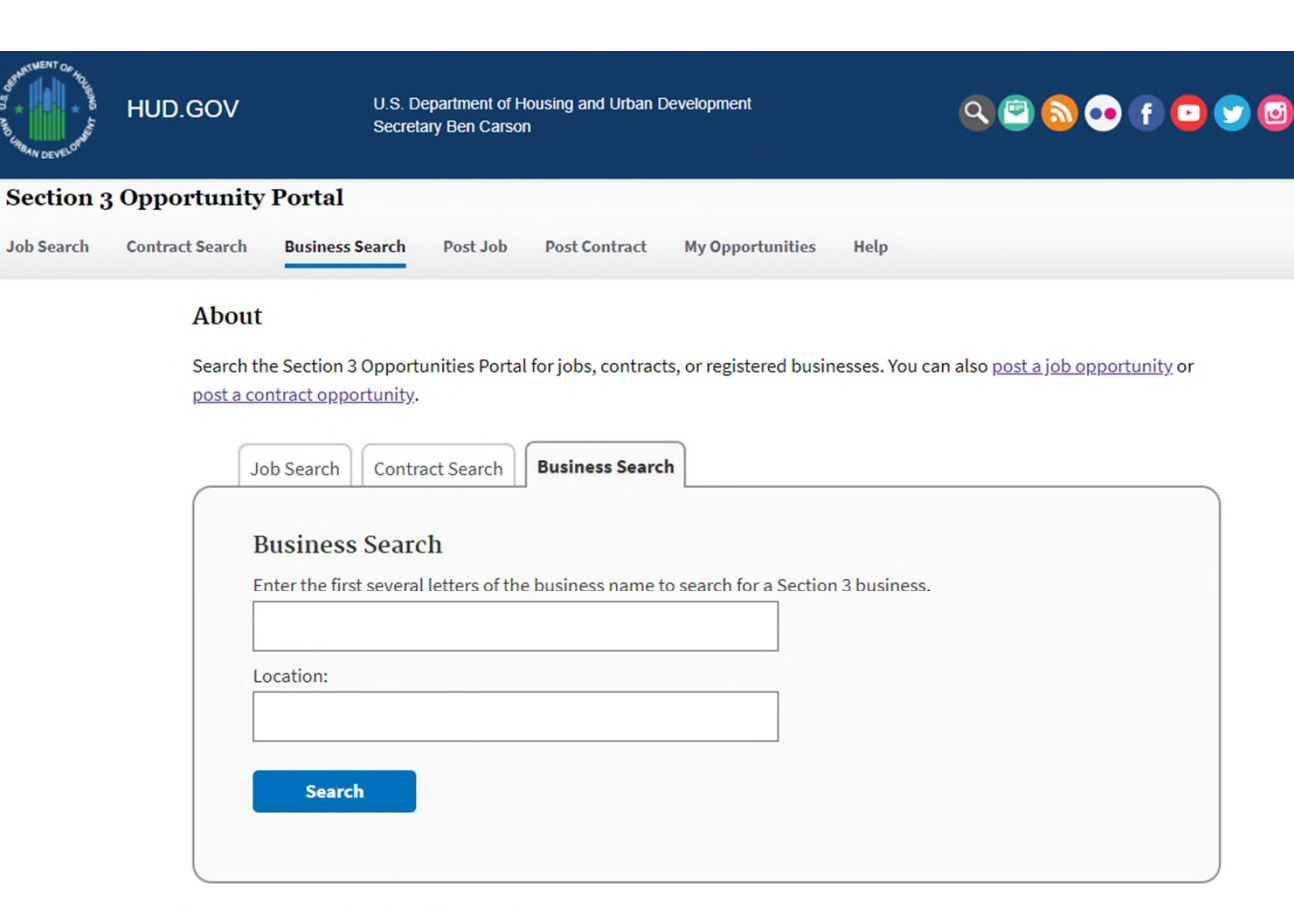

### Have an opportunity to post? Login here

If you have a job or contract opportunity to post to our portal, you can sign up for a user ID on our site via Login.gov and post the opportunity directly from our site. Opportunity postings generally go live within 24 hours.

U.S. Department of Housing and Urban Development 451 7th Street S.W., Washington, DC 20410 Telephone: (202) 708-1112 TTY: (202) 708-1455 v4.2

Section 3 Opportunity Portal: Search Businesses Section 3 Opportunity Portal: Manage Business Opportunities

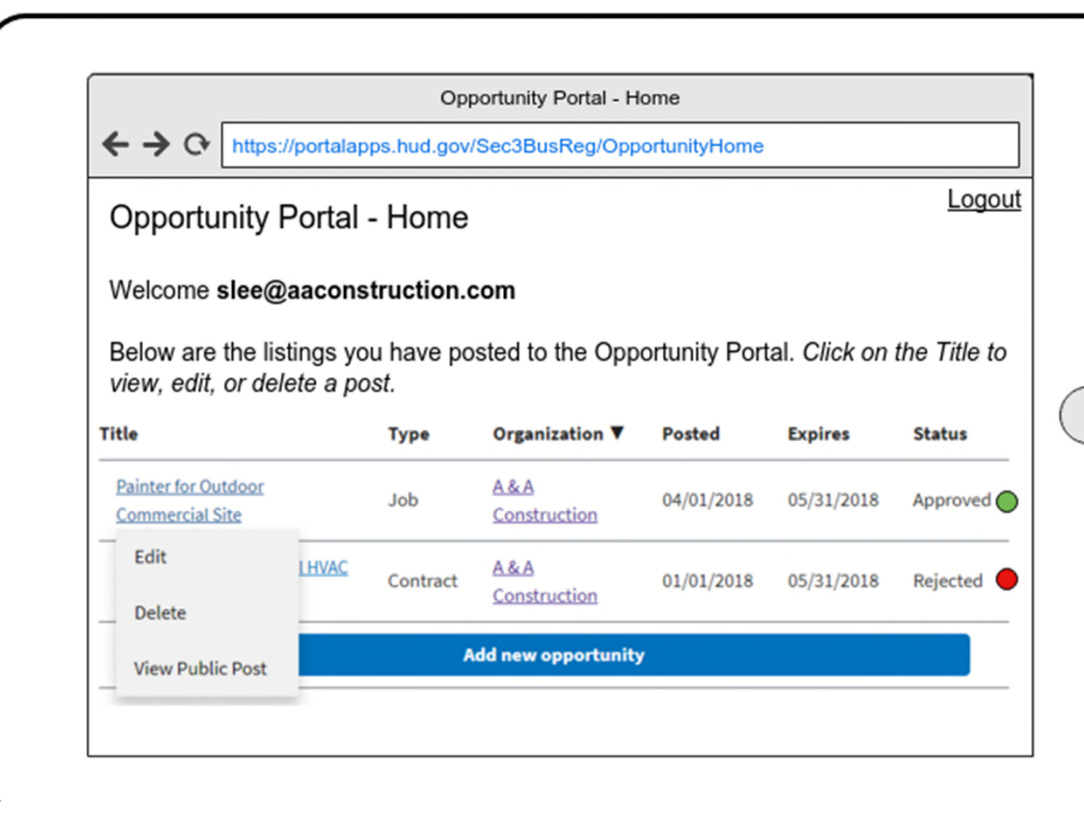

### Section 3 Resident Registry

- Expansion of the Section 3 Business Registry to include Section 3 Residents Registry
- Will enable Section 3 Residents to upload contact information, skills summary, and resume
- Will allow Residents to edit/update their information with self-certification
- Resident information will be submitted for review to HUD or automatically posted to the site after 24 hours
- Will allow potential Employers to Search the Section 3 Residents Registry for skilled resident
- Similar to USA Jobs, will provide guidance regarding posting of Personally Identifiable Information (PII)

| Search                                                                                                    | Search                                                                                                    |
|----------------------------------------------------------------------------------------------------|----------------------------------------------------------------------------------------------------|
| Resident Registry - Business Home                                                                                                    | Resident Registry - Resident Home                                                                                                    |
| Home Elagged Residents Bookmarked Residents                                                                                                    | Home Profile Documents Saved Searches Saved Job                                                                                                    |
| Resident Registry Welcome Alex Enter keywords to search for a Section 3 residents and other qualified job seekers:  penting × IHWC × Pert-Time × 1 Location: Honolulu, HI Search                                                                             | Resident Registry     Welcome. To       Enter keywords to search for a Section 3 job opportunity       parting ×     Intuk ×       Location:     Honolulu, HI                                                                                                    |
| Search Results<br>Terry Lee, Jack of all trades seeking job in Laie area<br>Skills: Painting, Plumbing, Electrical, Drywall,<br>Carpentry<br>Location: Laie, HI<br>Type: Permanent<br>Status: Full-time<br>Kekoa Kailani, Painter seeking work in Pearl City | Search Results<br><u>Outdoor painter needed in Kailua</u> <u>Kailua, HI</u><br>Lorem ipsum dolor sit amet, consectetur adipiscing elit<br>Nulla quam velit, vulputate eu pharetra nec, mattis ac<br>neque. Duis vulputate commodo lectus, ac blandit elit<br>tincidunt id. Sed rhoncus, tortor sed eleifend tristique,<br>tortor mauris molestie elit, et lacinia ipsum<br><u>HVAC engineer w/ EPA Section 608 Cert</u> <u>Laie, HI</u> |
| Skills: Painting, HVAC, Electrical, Drywall, Carpentry<br>.ocation: Honolulu, HI<br>fype: Contract/1099<br>12.3                                                                                                    | Vulputate commodo lectus, ac blandit elit tincidunt id.<br>Sed rhoncus, tortor sed eleifend tristique, tortor mauris<br>molestie elit, et lacinia ipsum<br>12.3                                                                                                    |

**Business** Candidate

Resident Opportunity

### Section 3 Resident Registry: Add Resident Details

- Potential candidates can enter themselves in the Resident Registry
- Candidates enter their contact information, job skills and resumes
- Section 3 businesses will be able to search through a database of candidates by skills and location

| Resident Registry - Ad                                                                                                    | dd Resident                                                                                                    |
|----------------------------------------------------------------------------------------------------|----------------------------------------------------------------------------------------------------|
| + C https://portalapps.hud.gov/                                                                                                    | ResidentRegistry/AddResiden                                                                                                    |
| me Profile Documents Saved                                                                                                    | Searches Saved Jobs                                                                                                    |
| sident Registry                                                                                                    | Welcome. Terry                                                                                                    |
| ntact Details                                                                                                    |                                                                                                    |
|                                                                                                    |                                                                                                    |
| at Name                                                                                                    | Required                                                                                                    |
| ry                                                                                                    |                                                                                                    |
| dle Name                                                                                                    |                                                                                                    |
|                                                                                                    |                                                                                                    |
| t Name                                                                                                    | Required                                                                                                    |
| fix .                                                                                                    |                                                                                                    |
| v                                                                                                    |                                                                                                    |
| lress 1                                                                                                    | Answer                                                                                                    |
|                                                                                                    |                                                                                                    |
| Kalakaua Ave.                                                                                                    |                                                                                                    |
| ress 2                                                                                                    |                                                                                                    |
| 2 Kalakaua Ave.<br>dress 2                                                                                                    |                                                                                                    |
| 2 Kalakaua Ave.<br>dress 2                                                                                                    |                                                                                                    |
| 2 Kalakaua Ave.<br>dress 2                                                                                                    |                                                                                                    |
| I2 Kalakaua Ave.<br>Kdress 2                                                                                                    |                                                                                                    |
| 2 Kalakaua Ave.<br>dress 2                                                                                                    |                                                                                                    |
| 2 Kalakaua Ave.<br>dress 2                                                                                                    | <sub>[</sub>                                                                                                    |
| 2 Kalakaua Ave.<br>dress 2                                                                                                    | dd Resident                                                                                                    |
| Resident Registry - A                                                                                                    | 3d Resident<br>ResidentRegistry/AddResiden                                                                                                    |
| Resident Registry - A                                                                                                    | dd Resident<br>Resident Resident<br>Searches Saved Jobs                                                                                                    |
| Resident Registry - A<br>Resident Registry - A<br>C Into Aportstepp Prod gov<br>p Profile Documents Saved 1<br>scient Registry                                                                                                    | dd Resident<br>ResidentResiden<br>Searches Saved Jobs                                                                                                    |
| Resident Registry - A<br>Resident Registry - A<br>C Intro /portalappe hud gov/<br>p Pofile Documents Saved :<br>sident Registry<br>file Details                                                                                                    | 3d Resident<br>ResidentResiden/AddResiden<br>Searches Saved Jobs<br>Welcome Terry                                                                            |
| Resident Registry - A<br>Resident Registry - A<br>Profile Documents Saved 3<br>sident Registry<br>file Details<br>difine                                                                                                    | dd Resident<br>ResidentRegistry/AddResiden<br>Searches Saved Jobs<br>Welcome. Terry                                                                          |
| Resident Registry - Ad<br>Resident Registry - Ad<br>Police Aportalepo Aud gov<br>g Profile Documents Saved 3<br>sident Registry<br>file Details<br>difine<br>k of all trades seeking job in Li                                                                                                    | dd Resident<br>Resident Resident<br>Searches Saved Jobs<br>Welcome Terry<br>searce<br>searce                                                                 |
| Resident Registry - A<br>Resident Registry - A<br>Profile Documents Saved 3<br>sident Registry<br>file Details<br>dine<br>k of all trades seeking job in Li<br>e of Work                                                                                                    | dd Resident<br>Resident Resident<br>ResidentResistry/AddResiden<br>Searches Saved Jobs<br>Welcome. Terry<br>Reserve                                          |
| Resident Registry - A<br>Resident Registry - A<br>Control Provide Provide | dd Resident<br>Resident Registry/AddResiden<br>Searches Saved Jobs<br>Welcome Terry<br>Resident<br>Answer<br>aie area                                        |
| Resident Registry - A<br>Resident Registry - A<br>Resident Registry - A<br>Resident Registry - A<br>Profile Documents Saved 3<br>Sident Registry<br>file Details<br>dine<br>k of all trades seeking job in Li<br>e of Work<br>manent V<br>k Status                                                                                                    | sd Resident<br>Resident Registry AddResiden<br>Searches Saved Johns<br>Welcome Terry<br>Resident Terry<br>Resident Terry<br>Resident Terry<br>Resident Terry |
| Resident Registry - A<br>Resident Registry - A<br>Resident Registry - A<br>Profile Documents Saved 3<br>sident Registry<br>file Details<br>dine<br>k of all trades seeking job in Li<br>e of Work<br>manent v<br>k Status<br>Lime v<br>liability                                                                                                    | dd Resident<br>ResidentRegistry(AddResiden<br>Searches Saved Jobs<br>Welcome Terry<br>Reurer<br>aie area                                                     |
| Resident Registry - Ad<br>Resident Registry - Ad<br>Resident Registry - Ad<br>Profile Documents Saved 3<br>sident Registry<br>file Details<br>difine<br>k of all trades seeking job in Li<br>e of Work<br>manent<br>k Status<br>Lime<br>V<br>itability<br>mediately<br>V                                                                                                    | dd Resident<br>ResidentRegistry/AddResiden<br>Searches Saved Jobs<br>Welcome Terry<br>Resity<br>aie area                                                     |
| Resident Registry - A<br>Resident Registry - A<br>Resident Registry - A<br>C Interview Interview I<br>Interview Interview I<br>Resident Registry<br>file Details<br>diline<br>k of all trades seeking job in Li<br>e of Work<br>e of Work<br>manent ♥<br>k Status<br>Hime ♥<br>ilability<br>nediately ♥<br>appensation Requirements                                                                                                    | dd Resident<br>ResidentRegistry/AddResiden<br>Searches Saved Jobs<br>Welcome. Teny<br>Resider                                                                |

Save and Next

Save

Cancel

| +0       | Resident Registry - Add Resident<br>https://portalapps.hud.gov/ResidentRegistry/AddResiden |
|----------|--------------------------------------------------------------------------------------------|
| City, St | te state                                                                                   |
| Honolul  | u, HI                                                                                      |
| Zip Cod  | 0 Anauna                                                                                   |
| 96801    |                                                                                            |
| Telepho  | ne Type                                                                                    |
| Mobile   | •                                                                                          |
| Phone N  | lumber                                                                                     |
| (808) 55 | 55-1212                                                                                    |
| Extensi  | on                                                                                         |
|          |                                                                                            |
| Email A  | ddress newee                                                                               |
| tlee@g(  | 00gle.com                                                                                  |
| ] I here | by certifiv that I meet HUD's Section 3                                                    |
| eligib   | lity requirements (for more information                                                    |
| about    | the specific requirements, see:                                                            |
| Indes.   | A WALLING OF COLONICAL COLOCILIES                                                          |
| Cance    | el Save Save and Next                                                                      |
|          | $\bigcirc$                                                                                 |
|          |                                                                                            |

| + + 0 [1000.00                                                                                                    | ortalapps.hud.go                                                                                              | v/Resk                                              | SentRa                                        | ∙<br>ngistry/Empkoy                                                   |  |
|----------------------------------------------------------------------------------------------------|----------------------------------------------------------------------------------------------------|-----------------------------------------------------|-----------------------------------------------|-----------------------------------------------------------------------|--|
| tome Profile Doc                                                                                                    | uments Saved                                                                                                  | Sear                                                | ches                                          | Saved Jobs                                                            |  |
| mployment His                                                                                                    | tory                                                                                                    |                                                     |                                               |                                                                       |  |
| <ul> <li>Job Title</li> </ul>                                                                                         | ▼ Company                                                                                                    |                                                     | V D                                           | ates                                                                  |  |
| Painter                                                                                                    | ACME Contra                                                                                                   | cting                                               | 1/20                                          | 18 - presen                                                           |  |
| Dry Wall Installer                                                                                                    | C&C Homes 5<br>Handypeople Inc. 3                                                                             |                                                     | 5/20                                          | 5/2017 - 8/2017<br>3/2015 - 4/2017                                    |  |
| Edit                                                                                                    |                                                                                                    |                                                     | 3/20                                          |                                                                       |  |
| A                                                                                                    | dd New Emplo                                                                                                  | ymen                                                | t                                             | )                                                                     |  |
| A Documents                                                                                                    | dd New Emplo                                                                                                  | ymen                                                | t                                             | )                                                                     |  |
| Delete     A     Documents     Document Name     Terry Resume II                                                      | dd New Emplo                                                                                                  | ymen<br>V Si<br>Pub                                 | t<br>tatus                                    | ▼ Modified                                                            |  |
| A<br>Documents<br>Document Name<br>Terry Resume II<br>Terry Resume                                                    | dd New Emplo                                                                                                  | vymen<br>v Si<br>Pub<br>Privi                       | t<br>tatus<br>ic<br>ate                       | ▼ Modified<br>4/3/2018<br>2/28/2014                                   |  |
| Documents<br>Document Name<br>Terry Resume II<br>Terry Resume<br>Terry Resume Exp                                     | dd New Emplo<br>v Type<br>Resume<br>Resume<br>Resume                                                          | vmen<br>v Si<br>Pub<br>Privi                        | t<br>tatus<br>lic<br>ate                      | ▼ Modified<br>4/3/2018<br>2/28/2014<br>7/4/2013                       |  |
| A<br>Cocuments<br>Document Name<br>Terry Resume II<br>Terry Resume Exp<br>Cover Letter - C&C                          | dd New Emplo<br>Type<br>Resume<br>Resume<br>Resume<br>Cover Letter                                            | vymen<br>V Si<br>Pub<br>Privi<br>Exp<br>Privi       | t<br>tatus<br>ic<br>ate<br>ired<br>ate        | ▼ Modified<br>4/3/2018<br>2/28/2014<br>7/4/2013<br>4/2017             |  |
| A<br>Cocuments<br>Document Name<br>Terry Resume II<br>Terry Resume Exp<br>Cover Letter - C&C<br>Delete<br>Make public | transy people     dd New Emplo     v Type     Resume     Resume     Resume     Cover Letter     Certification | Vmen<br>Vmen<br>Pub<br>Privi<br>Exp<br>Privi<br>Pub | t<br>tatus<br>tic<br>ate<br>ired<br>ate<br>ic | ▼ Modified<br>4/3/2018<br>2/28/2014<br>7/4/2013<br>4/2017<br>1/8/2015 |  |

Section 3 Resident Registry: Business Access/Bookmark

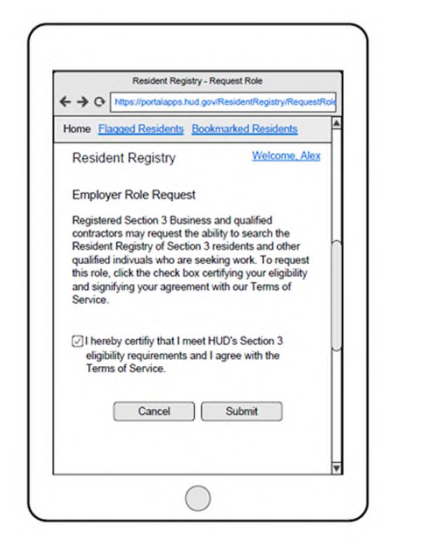

| Resident Registry - View Resident Profile                                                                                                    | Resident                                                        |
|----------------------------------------------------------------------------------------------------|-----------------------------------------------------------------|
| + + O https://portalapps.hud.gov/ResidentRegistry/ResidentPro                                                                                                    | ← → ↔ https://po                                                |
| Home <u>Flagged Residents</u> Bookmarked Residents                                                                                                    | Dry Wall Installer<br>C&C Homes, Honol<br>May 2017 - August     |
| Resident Profile<br>A Flag<br>Jack of all trades seeking job in Laie area                                                                                                    | 'Elua mähele o ka p<br>mai nei; a loa'a pü k<br>kahiko.         |
| Ms. Terry Lee Mobile: (808) 555-1212<br>212 Kalakaua Ave. Email: <u>Bee@g000gle.com</u>                                                                                            | Handyman<br>Handypeople Inc., H<br>March 2015 - April 2         |
| Type of Work: Permanent<br>Work Status: Full-time<br>Availability: Immediately                                                                                                    | Kekahi puke maika'<br>ka wehewehe 'ana i<br>ma o nă hua'ôlelo H |
| Skills: painting, plumbing, electrical, dry wall, carpentry                                                                                                    | Documents                                                       |
| Employment History                                                                                                    | ¥ Document Name                                                 |
| Painter<br>ACME Contracting, Laie, HI<br>January 2018 - Present                                                                                                    | Terry Resume 8                                                  |
| 'O ka puke 'o Nā Kai 'Ewalu kekahi puke maika'i no ke<br>a'o 'ana i ka 'Olelo Hawai' ma ka wehewehe 'ana i nā<br>lula a me ke 'ano o ka pilina'ölelo ma o nā hua'ölelo<br>Hawai'i. | Flag                                                            |

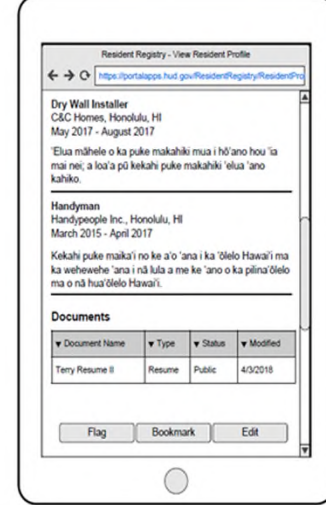